# ATT ANVÄNDA WALLET OCH DIGITAL ID I MOBILEN

Föreläsning 2024-04-22

av Anthony Dillenbeck

## Del 1: Att använda Wallet i mobilen

#### Wallet???

Det är en digital plånbok! Gör dina betalningar med mobilen!

## GÖR DINA BETALNINGAR MED MOBILEN

De appar som du ska använda heter "PAY" (= betala) De två stora apparna heter: Apple Pay

**Samsung Pay** 

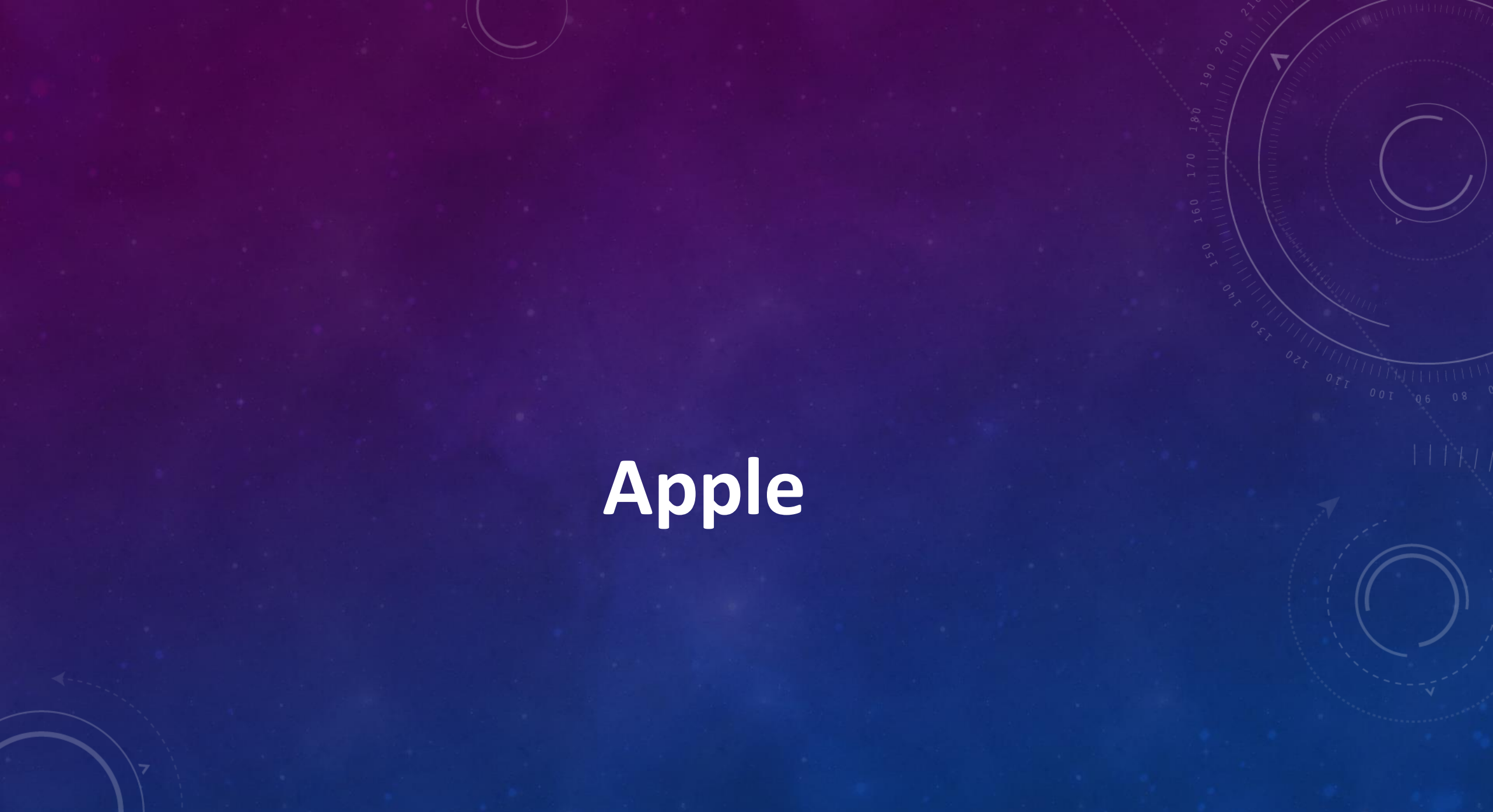

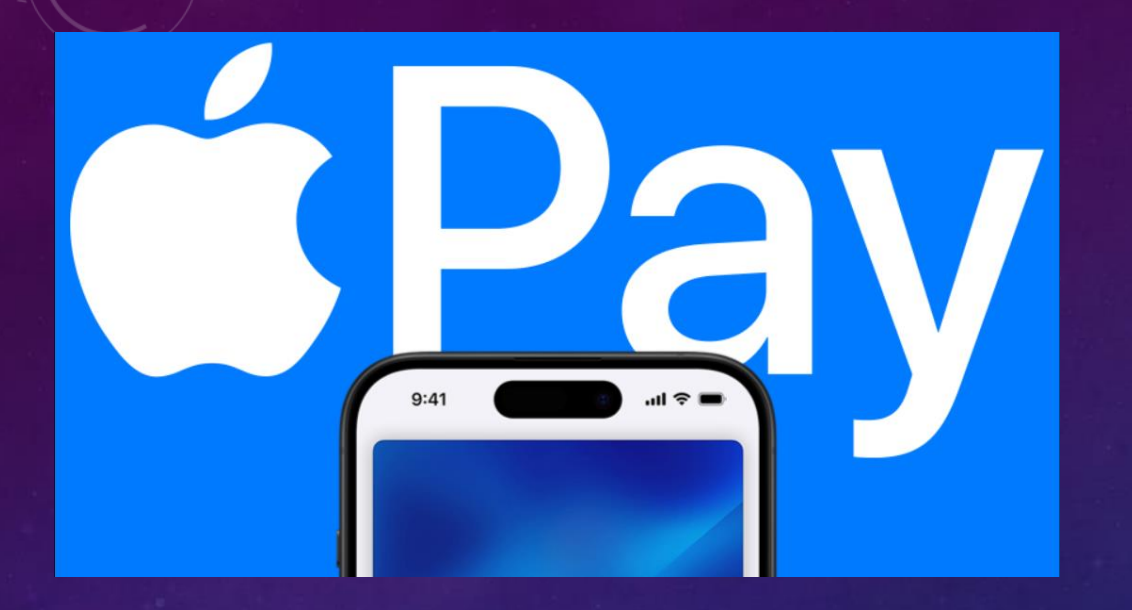

# Redo att betala.

Apple Pay är ett sätt att betala. Det ersätter fysiska kort och kontanter med en enklare, säkrare och tryggare betalningsmetod som håller dina köp privata – oavsett om det är i butiken, på en webbplats eller i en app. Det är framtidens kontanter.

# Snabbare och enklare än kort eller kontanter.

# Inbyggt skydd för säkerhet och integritet.

## Miljontals appar och sajter accepterar Apple Pay.

Med Apple Pay är det enklare att handla online.

## Den är redo. Det är bara att börja.

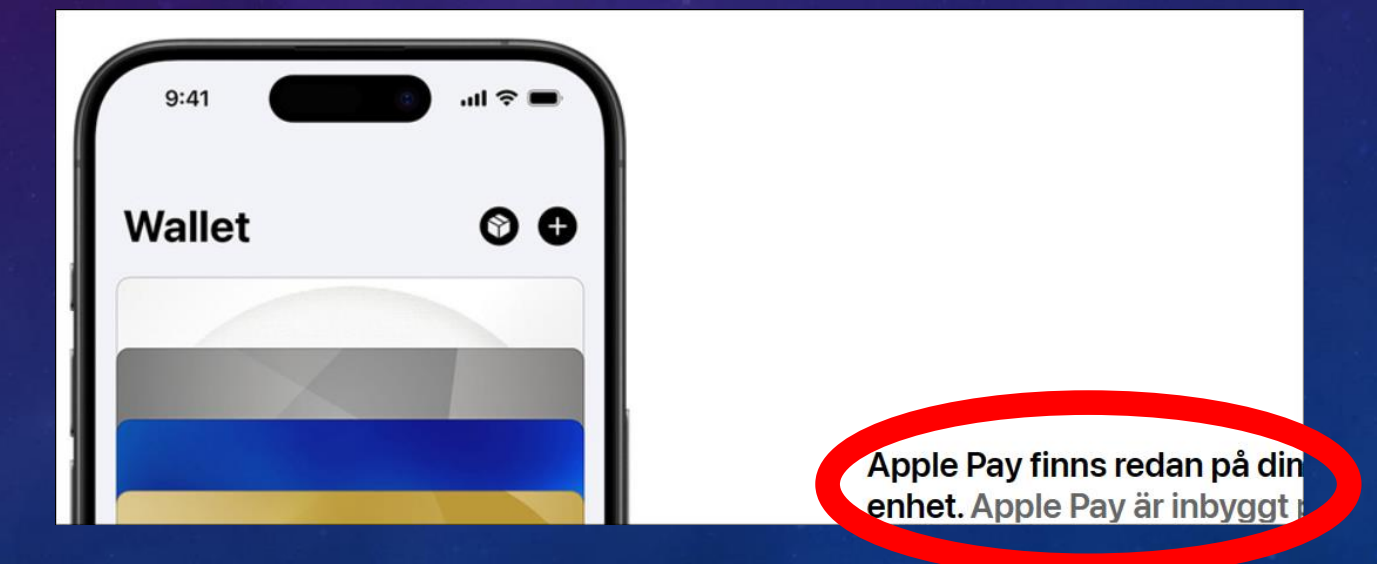

#### HUR BETALAR MAN MED EN IPHONE – STEG NR 1 (AV 4 STEG)

í-

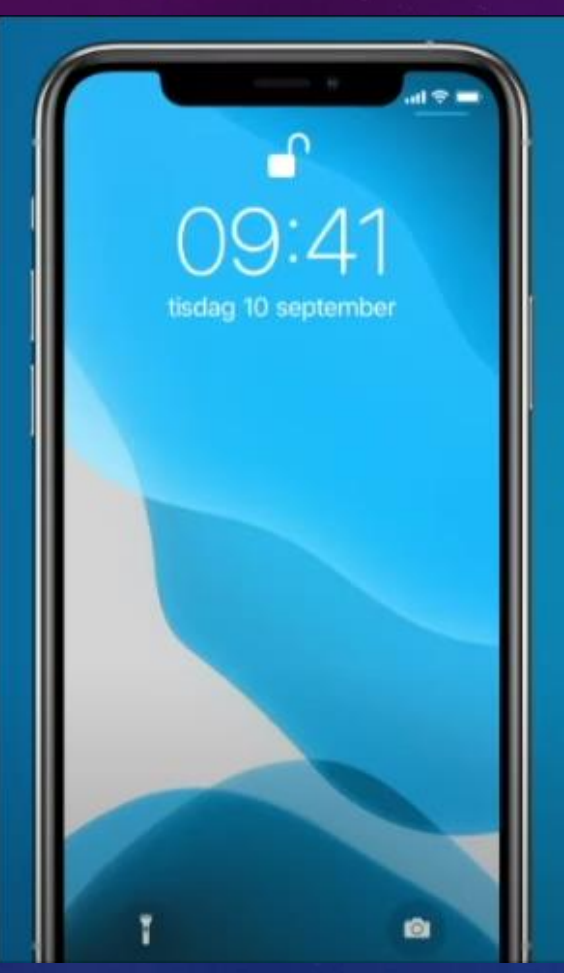

#### Dubbeltryck på sidoknappen

Då aktiveras Apple Pay

#### HUR BETALAR MAN MED EN IPHONE – STEG NR 2 (AV 4 STEG)

### • VÄLJ BETALKORT (om du har flera kort)

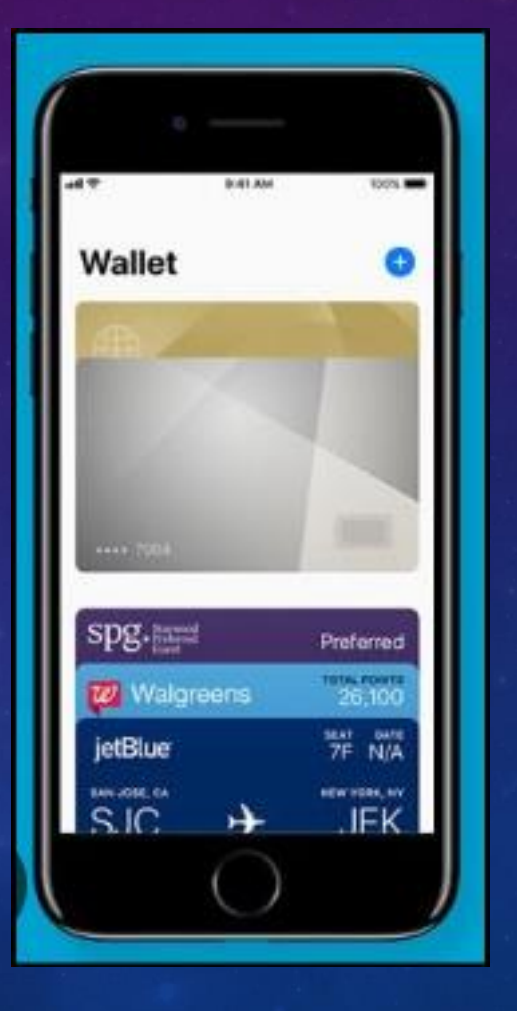

#### HUR BETALAR MAN MED EN IPHONE – STEG NR 3 (AV 4)

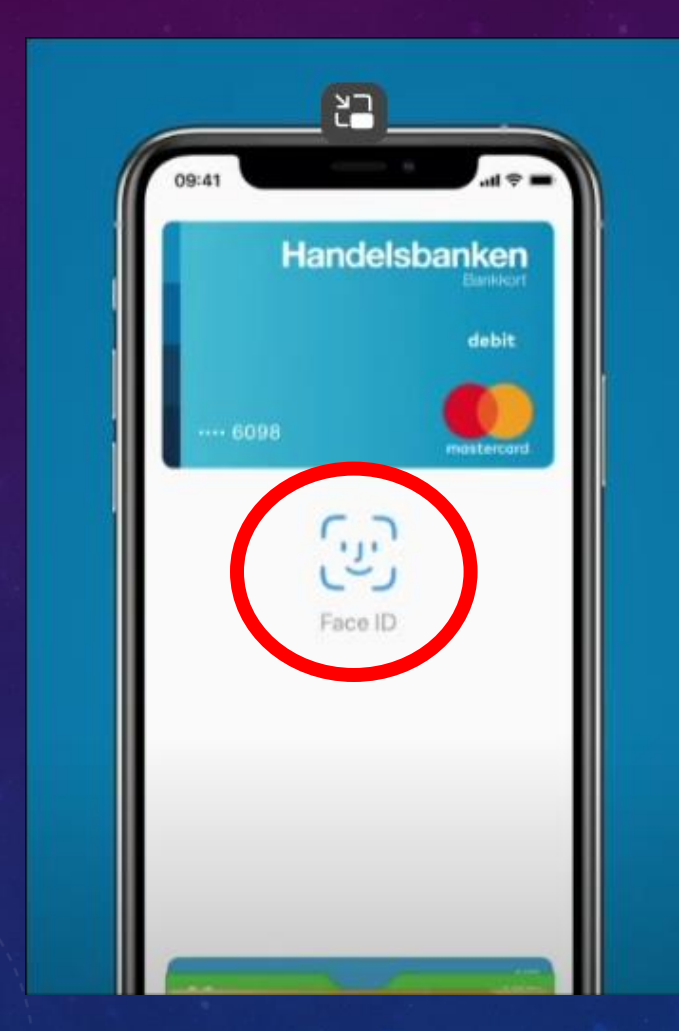

Titta på skärmen för att identifiera dig med Face ID eller ange din lösenkod

Eller fingertryck

#### HUR BETALAR MAN MED EN IPHONE – SISTA STEGET (NR 4)

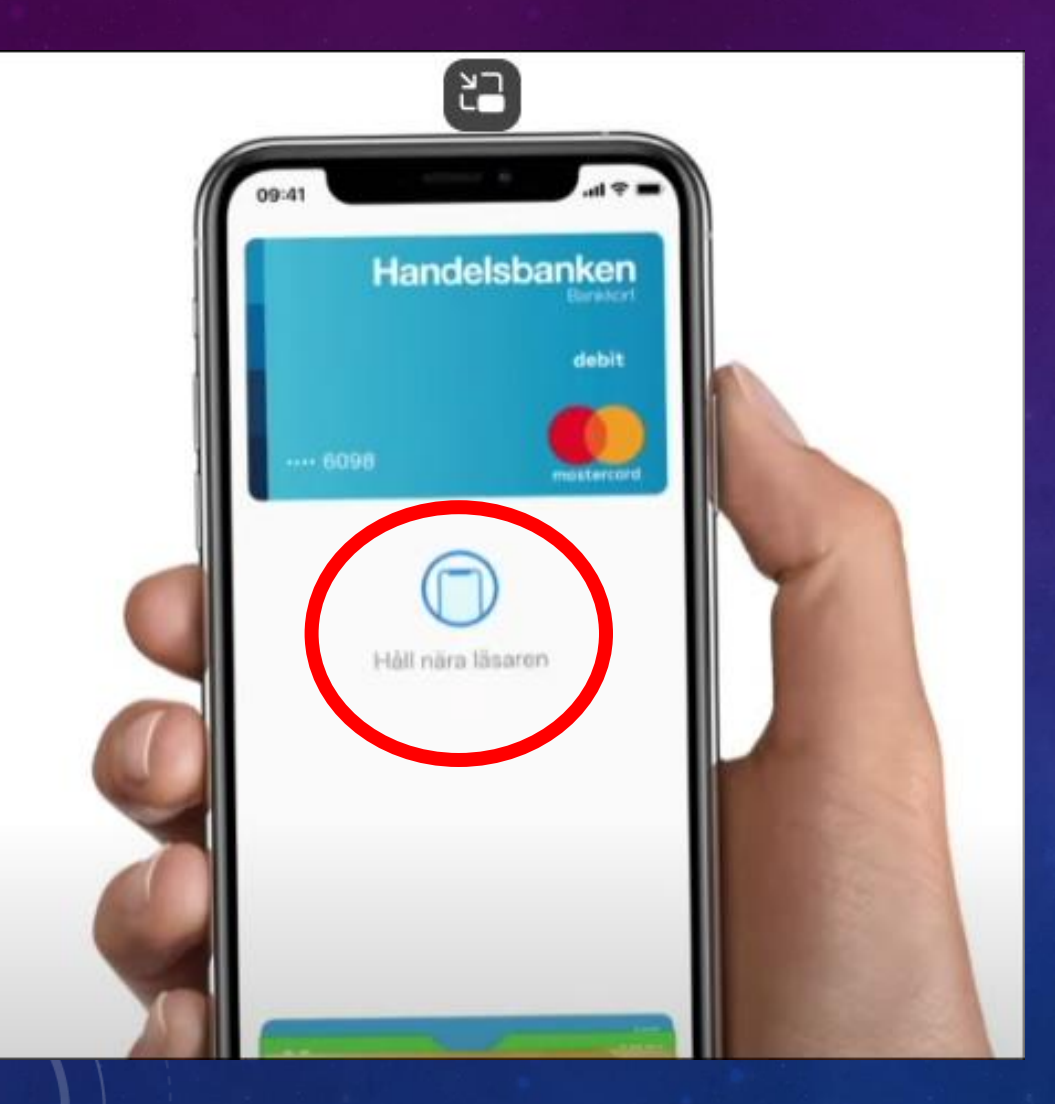

Håll din iPhone nära läsaren

# Samsung

#### En Smart Wallet finns redan i din Samsung Galaxy

#### Allt du behöver på ett ställe

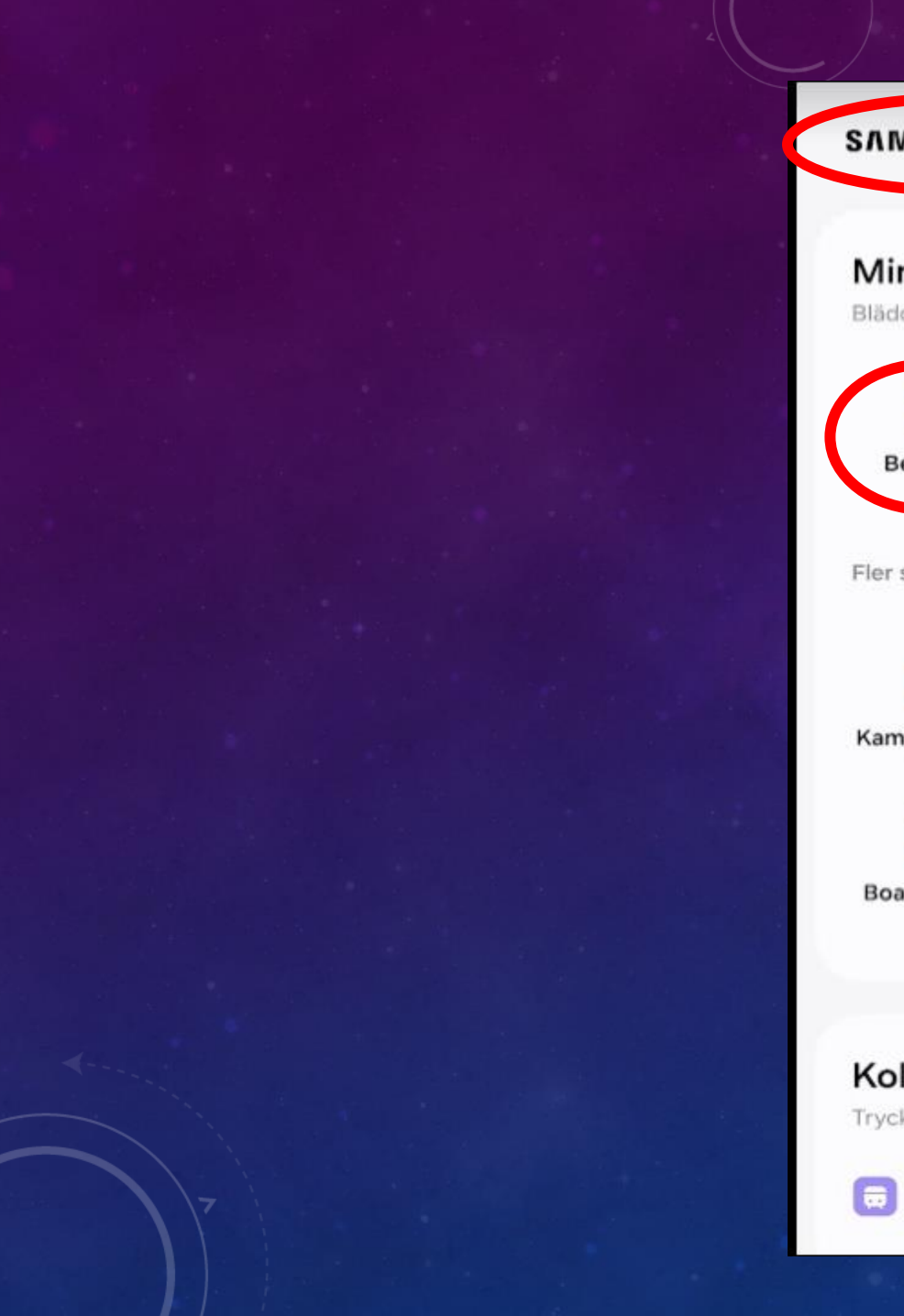

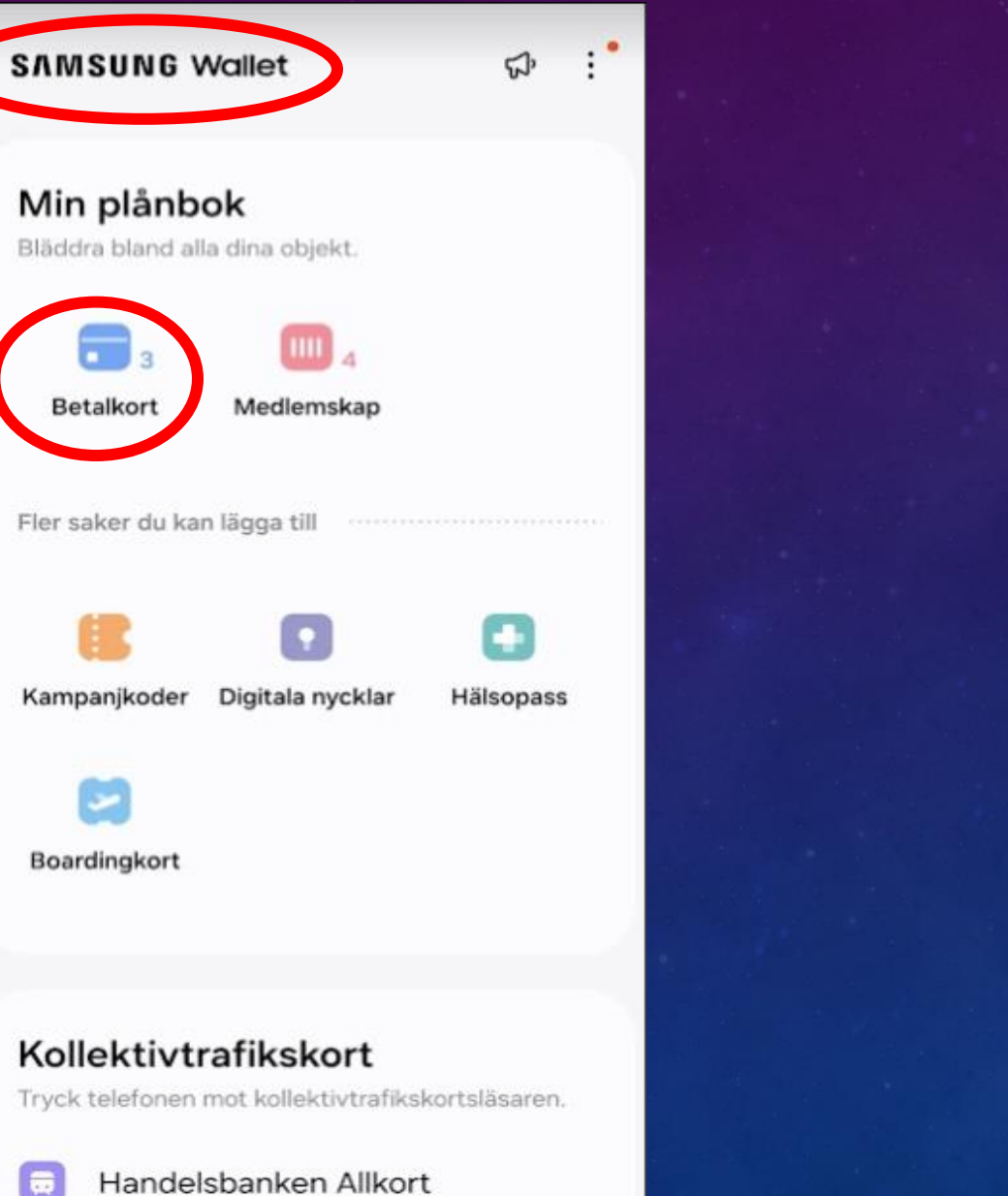

(.... 7184)

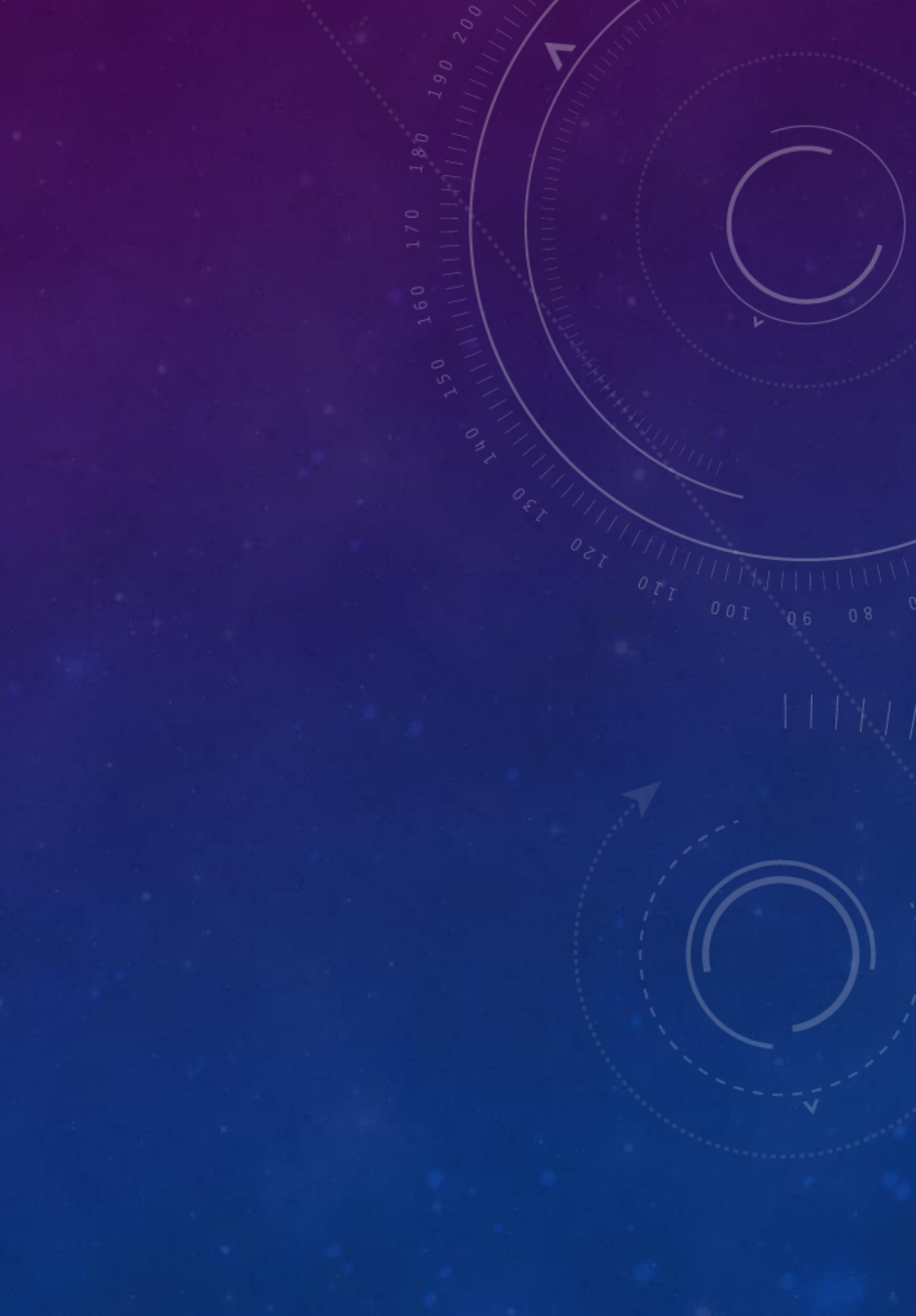

#### Samsung Pay fungerar med kort från följande partners:

|             | Och med flera andra partners! |          |
|-------------|-------------------------------|----------|
| ICA Banken  | SAS                           | Ecster   |
| Danske Bank | Handelsbanken                 | Eurocard |
| Swedbank    | SEB                           | Nordea   |

## Öppna snabbt din wallet, på ditt sätt

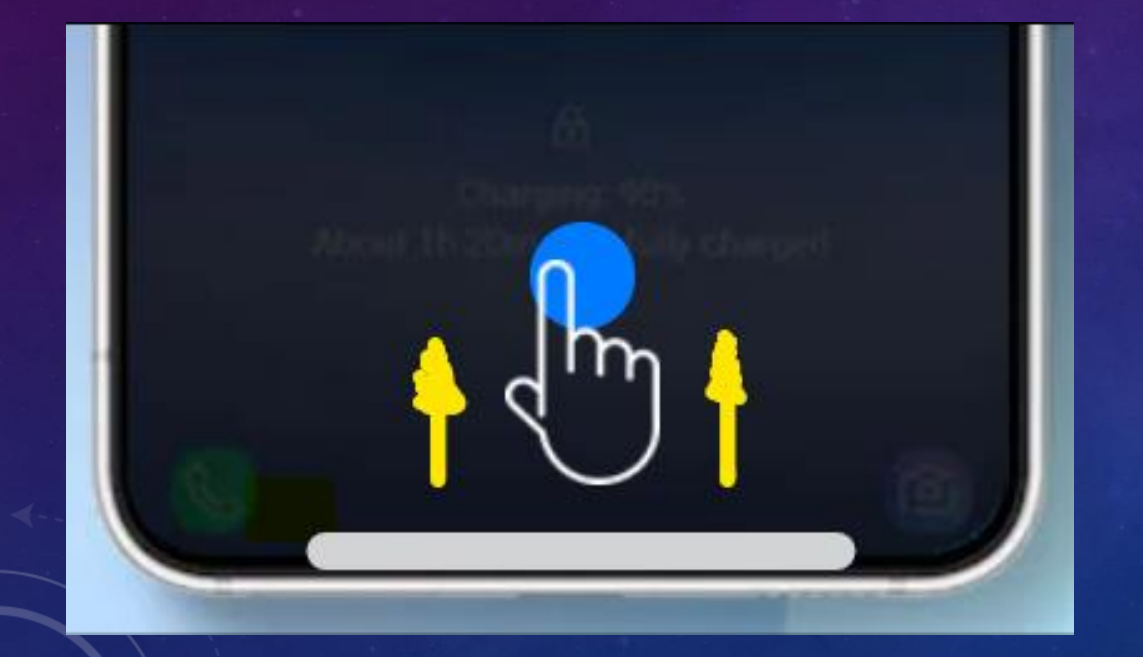

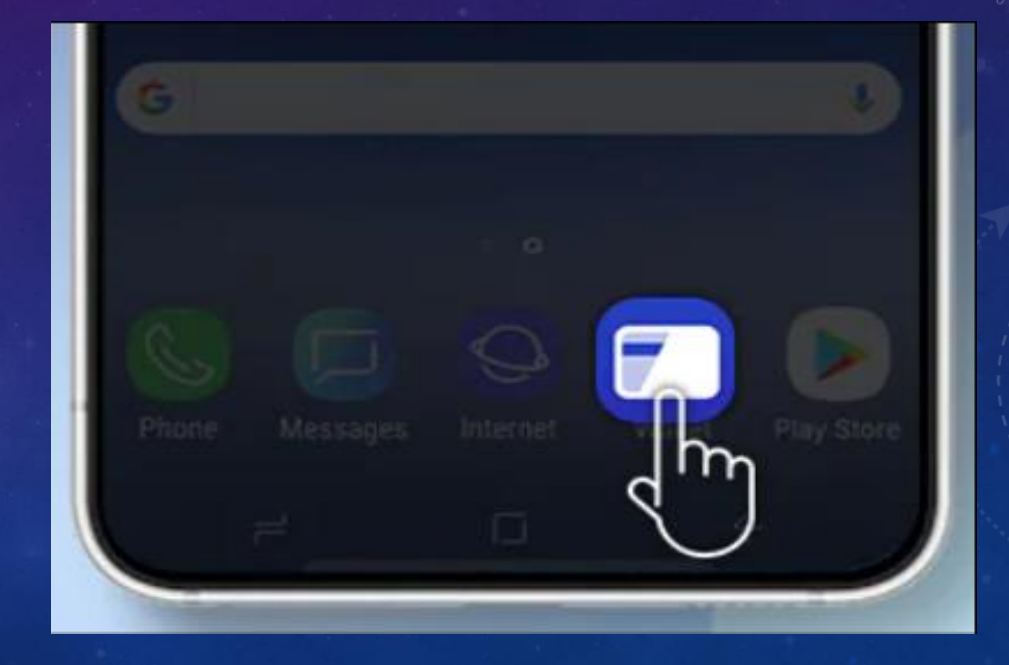

## Du är ditt lösenord.

| Passwords                                      |  |
|------------------------------------------------|--|
| Log in                                         |  |
|                                                |  |
|                                                |  |
| SAMSUNG Pass                                   |  |
| Use your fingerprints to verify your identity. |  |
| Cancel                                         |  |
|                                                |  |
|                                                |  |
| (C)                                            |  |

Även om du redan är inne i din mobil, använder du ditt fingeravtryck
för att öppna upp Samsung Wallet
→ "dubbel säkerhet" ☺

Sensor = fingeravtryck

## VÄLJ KREDITKORT (OM DU HAR FLERA)

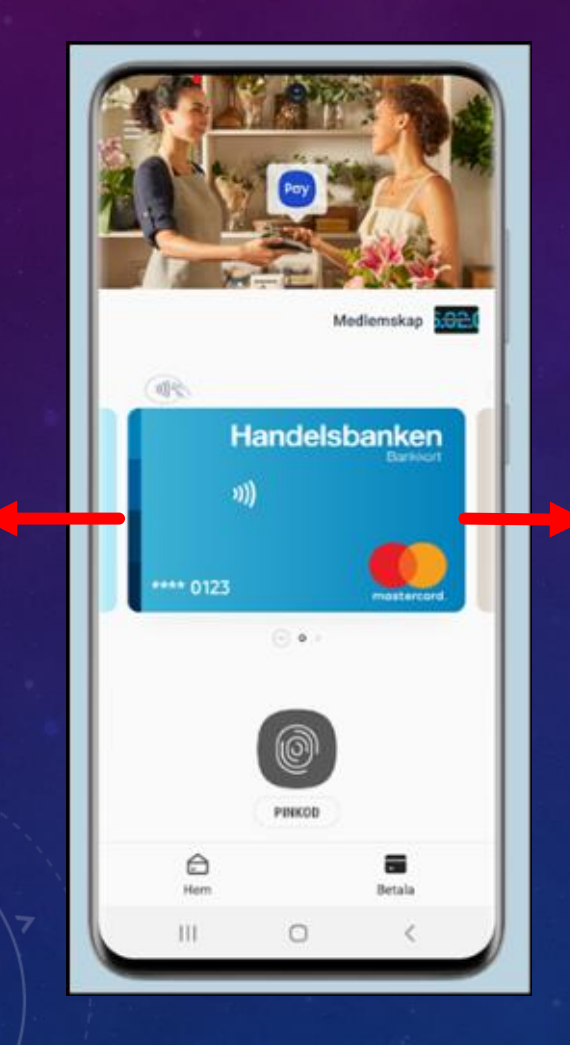

 Om du har flera kreditkort: "dra" till höger eller vänster för att välja kort.

## BETALNING

När ditt fingeravtryck har godkänts är det klart för betalning!

### (Kolla in den nedre delen)

🚯 Kampanjkoder I 💷 Medlemskap

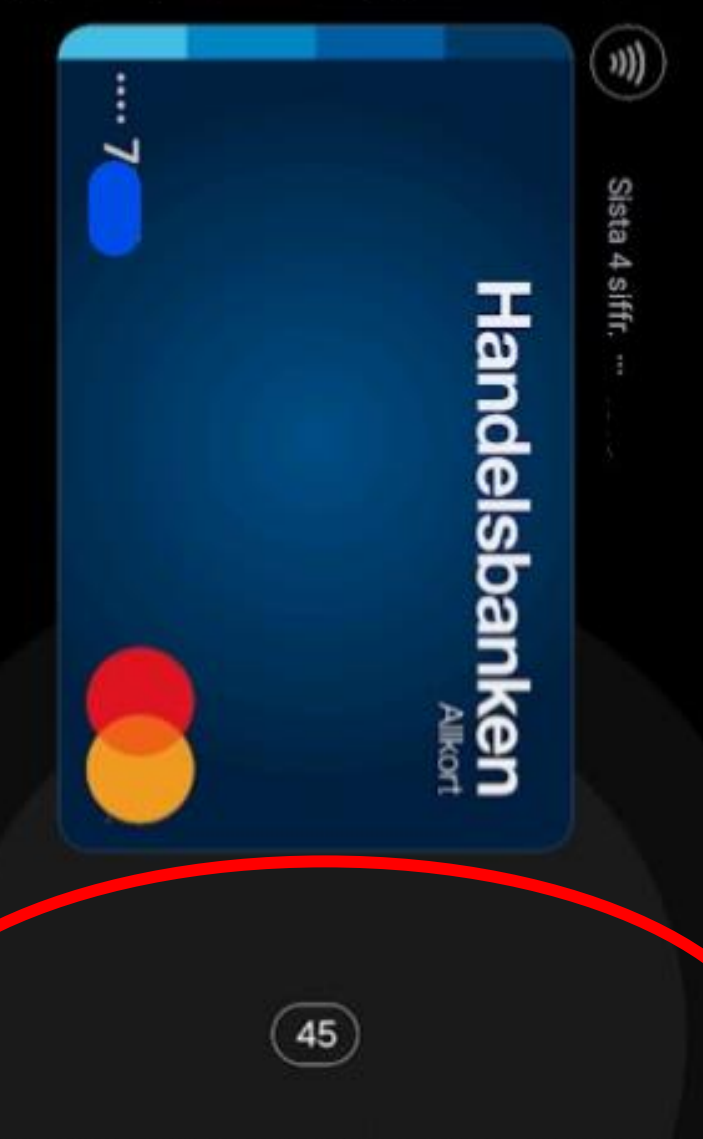

Placera underdelen av telefonens baksida mot NFC-läsaren.

## NU ÄR DET KLART ATT "BLIPPA"

Är det stressigt? Nej, du har 50 sek på dig att betala Lägg telefonen mot kassaterminalen, precis som du gör med kreditkortet

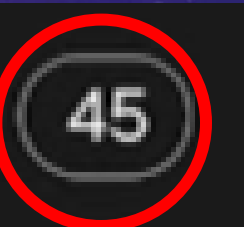

Placera underdelen av telefonens baksida mot NFC-läsaren.

#### DET FINNS FLERA FUNKTIONER I WALLET

#### Öppna dörrar med telefonen

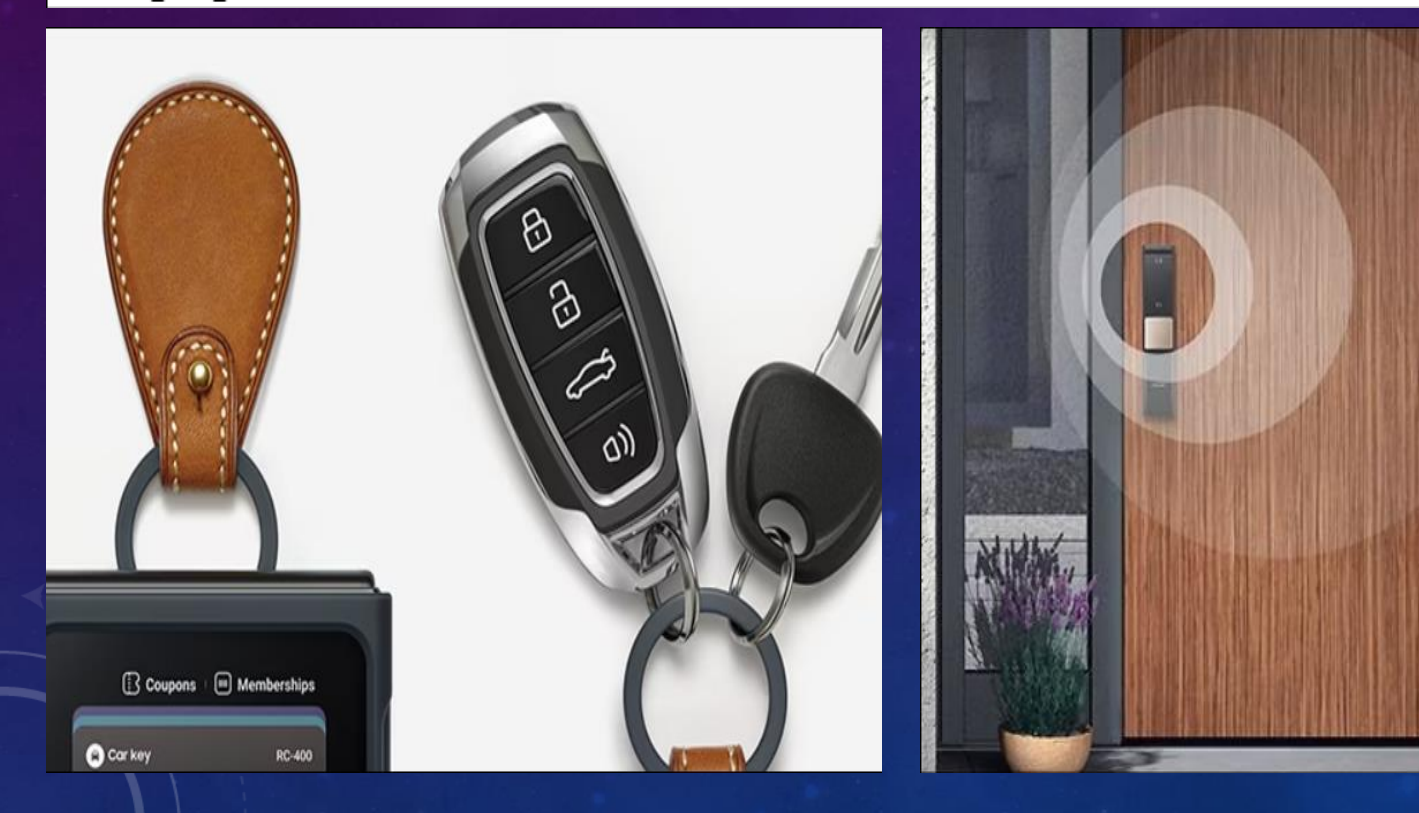

**SAMSUNG** Wallet Min plånbok Bläddra bland alla dina objekt. Betalkort Medlemskap Fler saker du kan lägga till Kampanjkoder Digitala nycklar Hälsopass Boardingkort

#### DET FINNS FLERA FUNKTIONER I WALLET

 I mappen "Medlemskap" kan du lägga in dina medlems- & bonuskort.

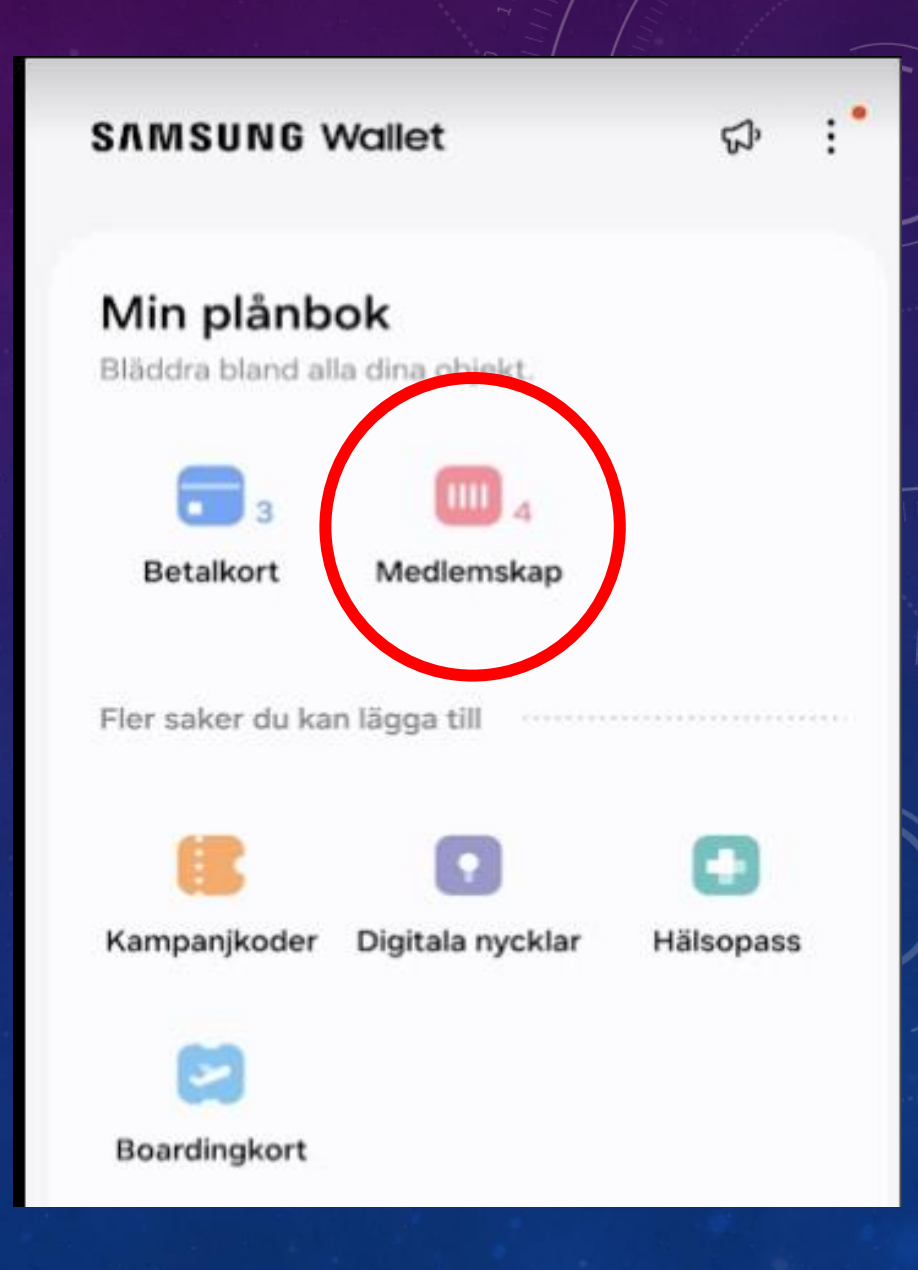

#### KOLLEKTIVTRAFIKKORT

- Du kan också använda mobilen för att betala i kollektivtrafiken.
- Anmäl ditt kontokort på SL.se
- Fungerar både med kontokortet och med mobilen.

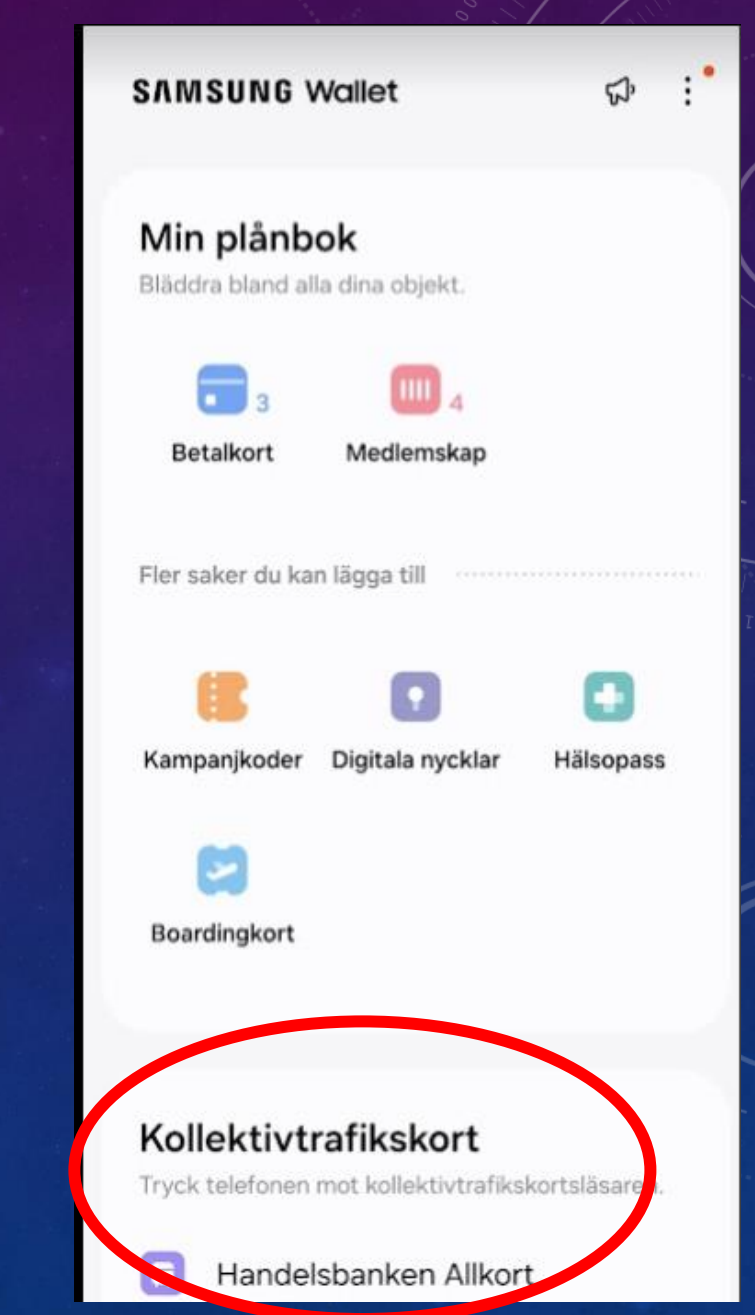

## BETALNING KOLLEKTIVTRAFIK

- Hur gör man?
- Öppna upp Pay och identifiera dig
- Nu är det klart att betala för kollektivtrafiken och blippa i spärren.

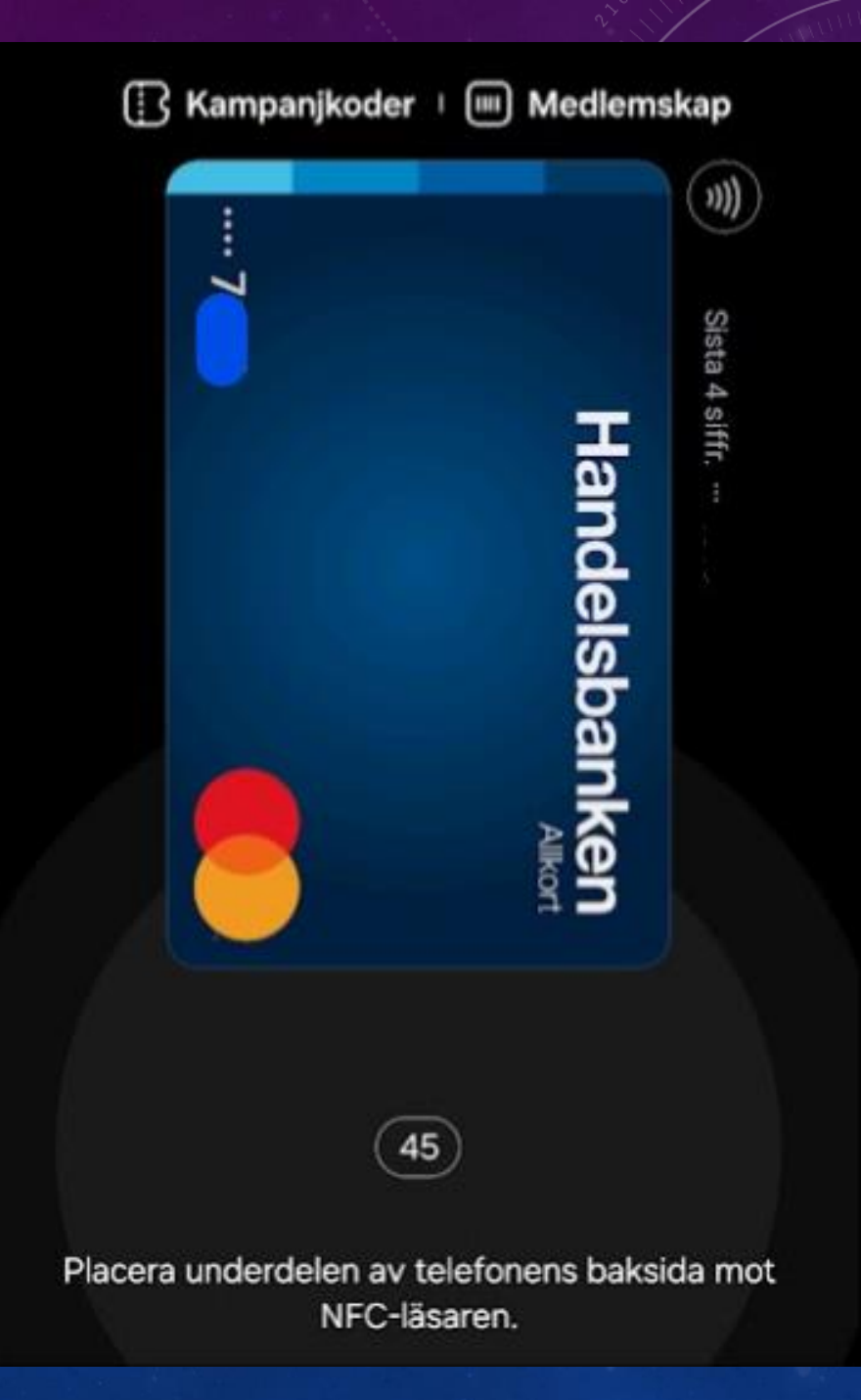

## SKA VI PRÖVA ATT ÖPPNA "PAY"?

 Alla som inte använder "Pay" och som har en Samsung eller Iphone: Ta fram mobilen!

Iphone-användare:

• Samsung-användare: Swipe underifrån

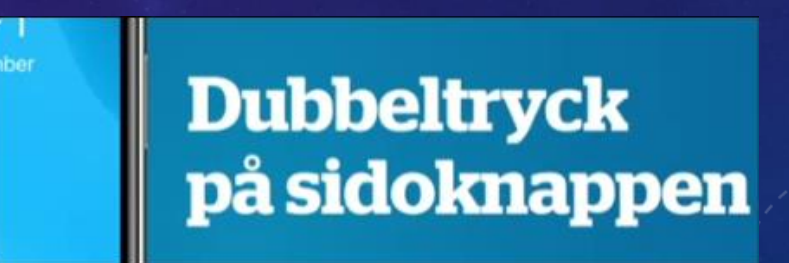

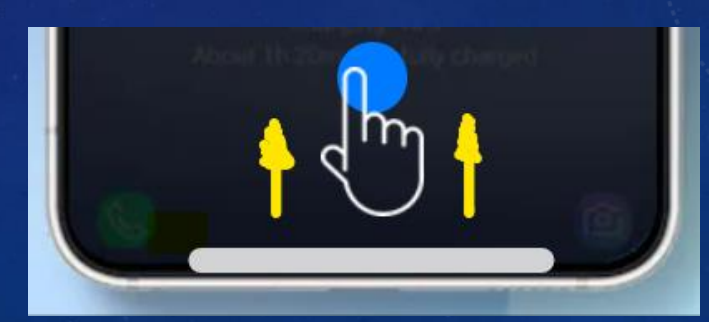

# FÖRDELAR MED "PAY"?

- Riskerar inte att tappa bort sina kontokort eller bli bestulen (håll rätt på <u>en</u> sak...)
- Mobilen med Pay säkrare än kontokorten (kontokorten kan blippas)
- Tar mindre plats (mindre fodral)

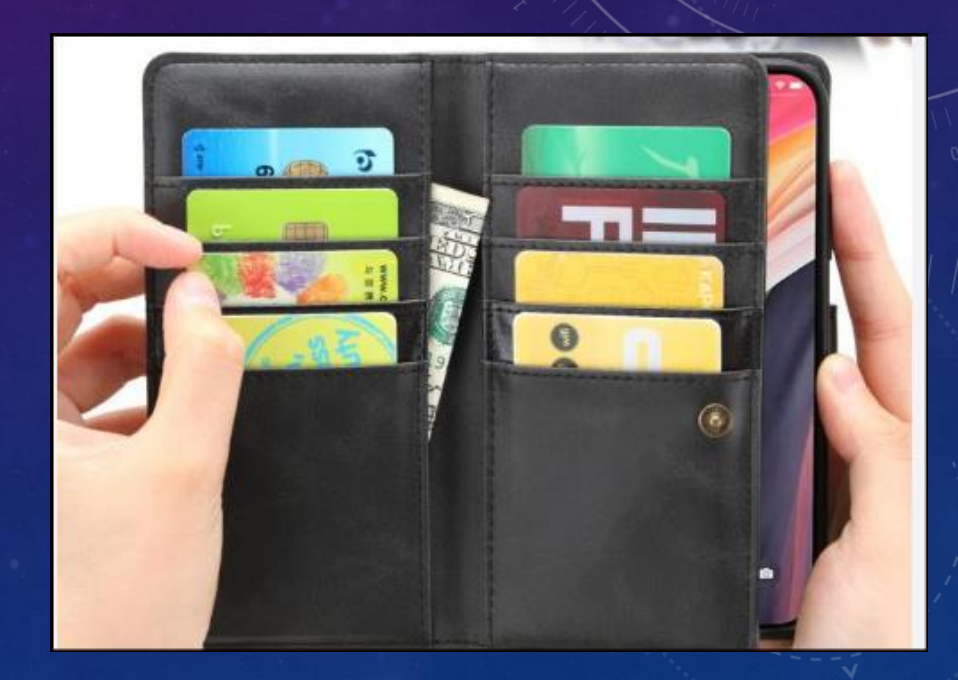

## Några frågor om att betala med mobilen?

### Hur känns det? Någon som vill prova på?

 Kom på handledningen så hjälper vi dig att läsa in ditt kort i "Pay / Wallet".

# Del 2 - ATT ANVÄNDA ID-KORT I MOBILEN

- I mobilen kan du också lägga in ett elektroniskt ID-kort
  - ➔ Du kan identifiera dig med hjälp av ID-kortet i mobilen
  - → Du behöver inte ha med dig ditt vanliga ID-kort

# ATT ANVÄNDA ID-KORT I MOBILEN

 För närvarande finns det två stora aktörer för ID-kort i mobilen

- Freja ID-kort
- Digitalt ID-kort i BankID-appen

## FREJA ID-KORT

- Ladda ner
   Freja-appen
- Följ instruktionerna

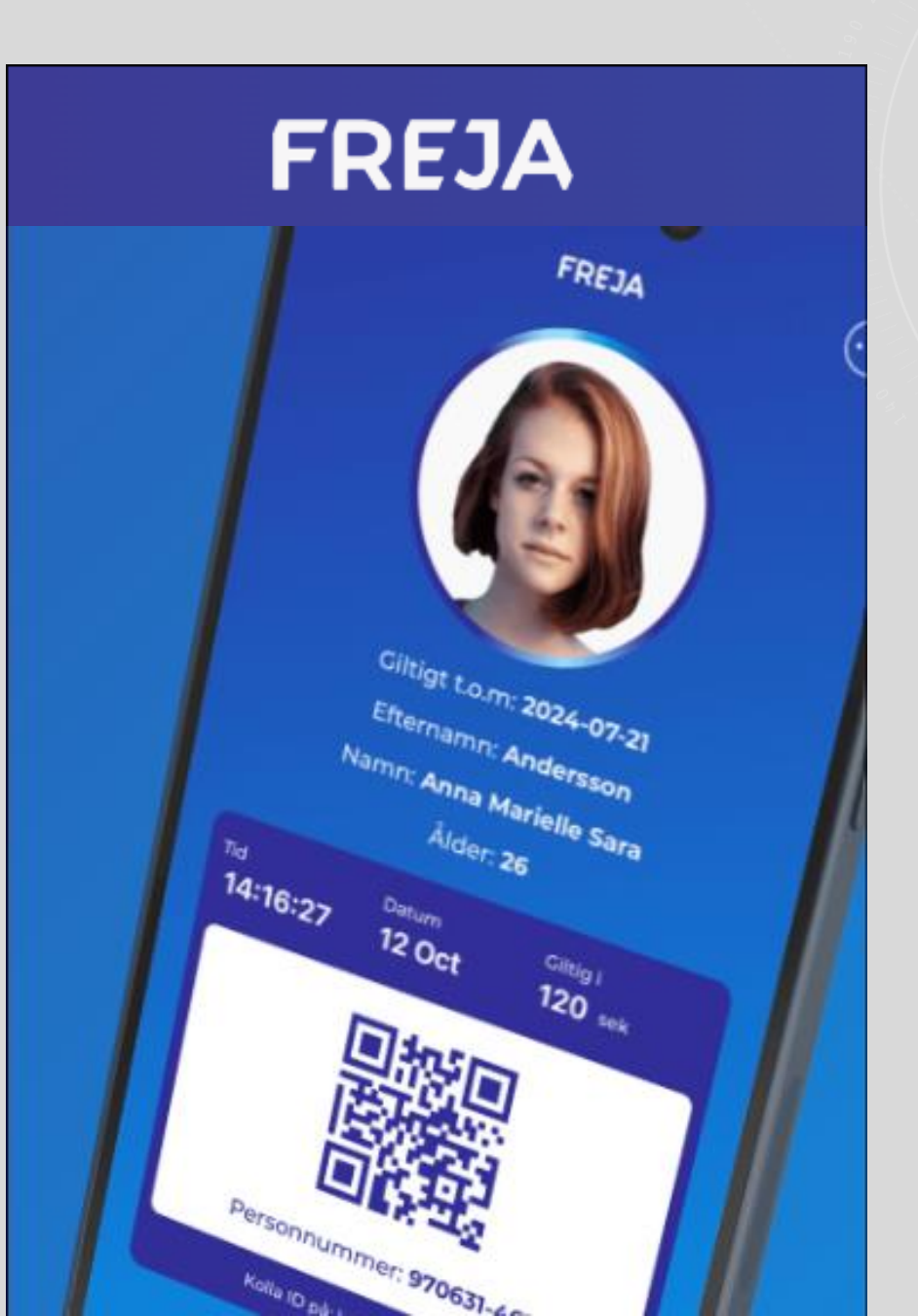

# Bank-ID ID-kort

- Öppna BankID
- Klicka på "ID-kort" (Längst ner i mitten)
- Följ instruktionerna

## **Digitalt ID-kort**

Nu kan du ha ditt ID-kort digitalt i BankID-appen! Ditt digitala ID-kort bygger på samma säkra grund som identifiering och underskrift med BankID.

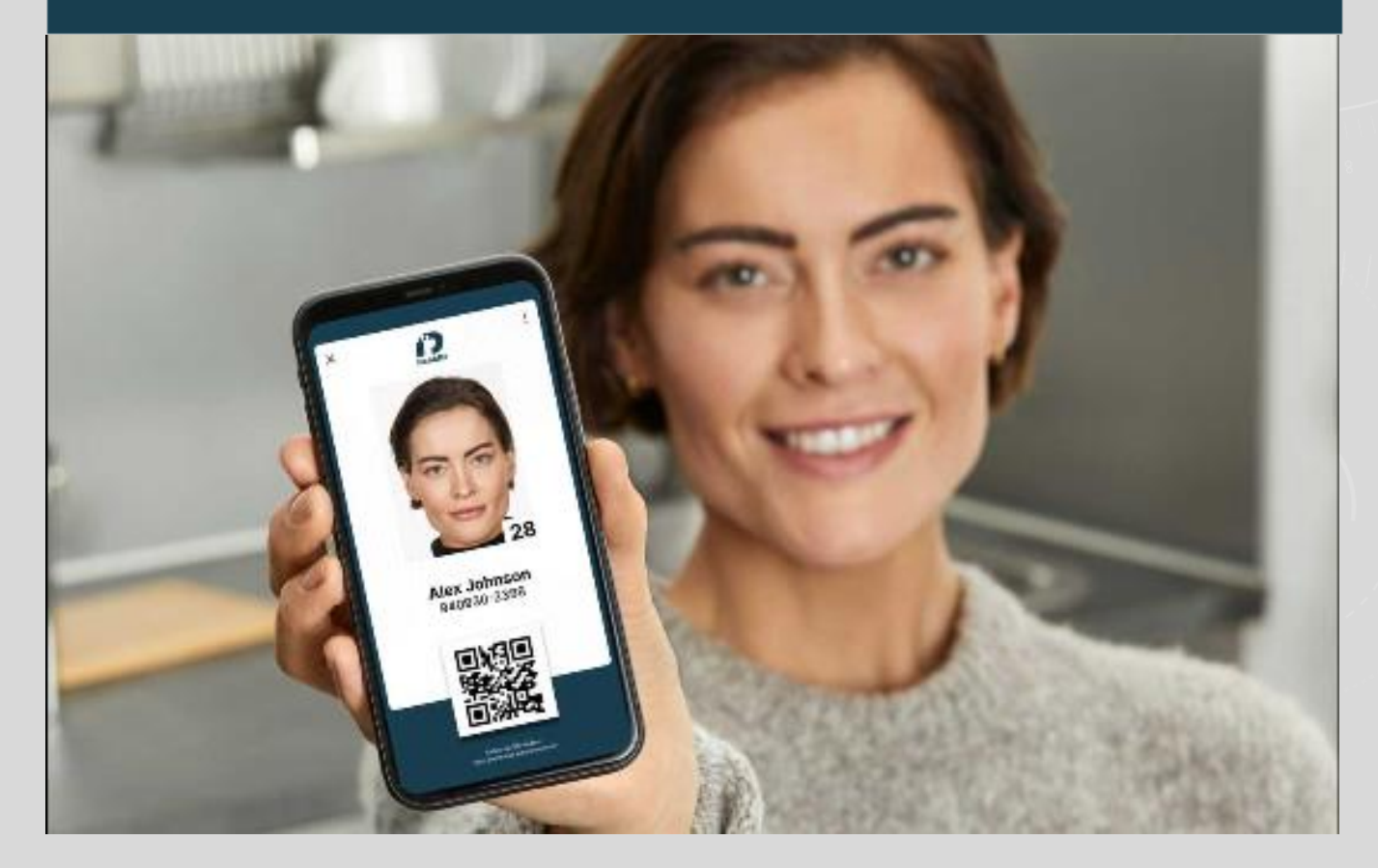

ID-KORTET I MOBILEN ERSÄTTER INTE PASSET

• Du måste ha med dig ditt pass när du reser utomlands !

# ID-KORTET I MOBILEN ERSÄTTER INTE KRAV PÅ KÖRKORT

- Du måste ha med dig ditt körkort när du kör bil !
- Men det är en diskussion igång om Freja-ID och Bank-ID är OK.
- De har ju fotografi, namn och personnummer

ATT ANVÄNDA ID-KORT I MOBILEN

Frågor ? Någon som vill prova på?

Kom på handledningen, så hjälper vi dig!

## LITE LÄNGRE TID FÖR HANDLEDNING?

 Kom ca 30 min efter att vi öppnat handledningen.

 Då har vi hunnit med den första omgången "kunder" och har mer tid!

## Lägga in ID-kort i Mobilt BankID

Då måste du ta med dig ditt pass. Genom att scanna passet, skapas ditt ID-kort i den mobila Bank-ID-appen

## TACK FÖR MIG!